## User manual on refund of balance at credit of Franking Machine user on cancellation of the licence at OEM end

## **Prerequisites**

- a. The FM licence should be cancelled at OEM end by raising a cancellation request in PoS with reason "FM Cancellation" or "PSD Faulty"
- b. The status of the FM license can be checked using the T code "ZMO\_FKG\_LICENSES". In the report columns "License Status Desc" and "FM Status Desc" should be showing "Cancelled" status.
- c. The last SOM should be available and descending meter reading should agree with the figure shown in column "Desc Register Reading" in the report "List of Franking Licenses" generated using the T code "ZMO\_FKG\_LICENSES".

| নামাখি প্রক | INDIA POST               |                       | Point of Sale              |                                 | Non Production          |      |                                                                                                    |
|-------------|--------------------------|-----------------------|----------------------------|---------------------------------|-------------------------|------|----------------------------------------------------------------------------------------------------|
| Iralia Ptet | User Name: TEST User23(1 | 1111420) PO Name: Mys | uru H.O Counter N          | lo: 1 Date & Time:              | 24 Oct 2020 03:21:52 PM | 0.00 | Image: A start and a start and a start a start a st |
|             |                          | <b>*©</b>             |                            |                                 |                         |      | F4<br>Daily<br>Operation<br>F5<br>Customer<br>Service                                                                                                    |
|             | Mail                     | International Mail    | E-Payment                  | Philately                       |                         |      |                                                                                                    |
|             | Product Sales            |                       | Money<br>Remittances       | 2<br>Hiscellaneous<br>Services  |                         |      |                                                                                                    |
|             | Finance                  | Franking<br>Machine   | Domestic<br>Compare & Book | International<br>compare & Book |                         |      |                                                                                                    |
|             |                          |                       |                            |                                 |                         | Ĺ    |                                                                                                    |
|             |                          |                       |                            |                                 |                         |      | F12<br>Shortcut                                                                                                    |

1. Log on to POS and select "Franking Machine"

2. Select "Rebate and Refund" in the next screen

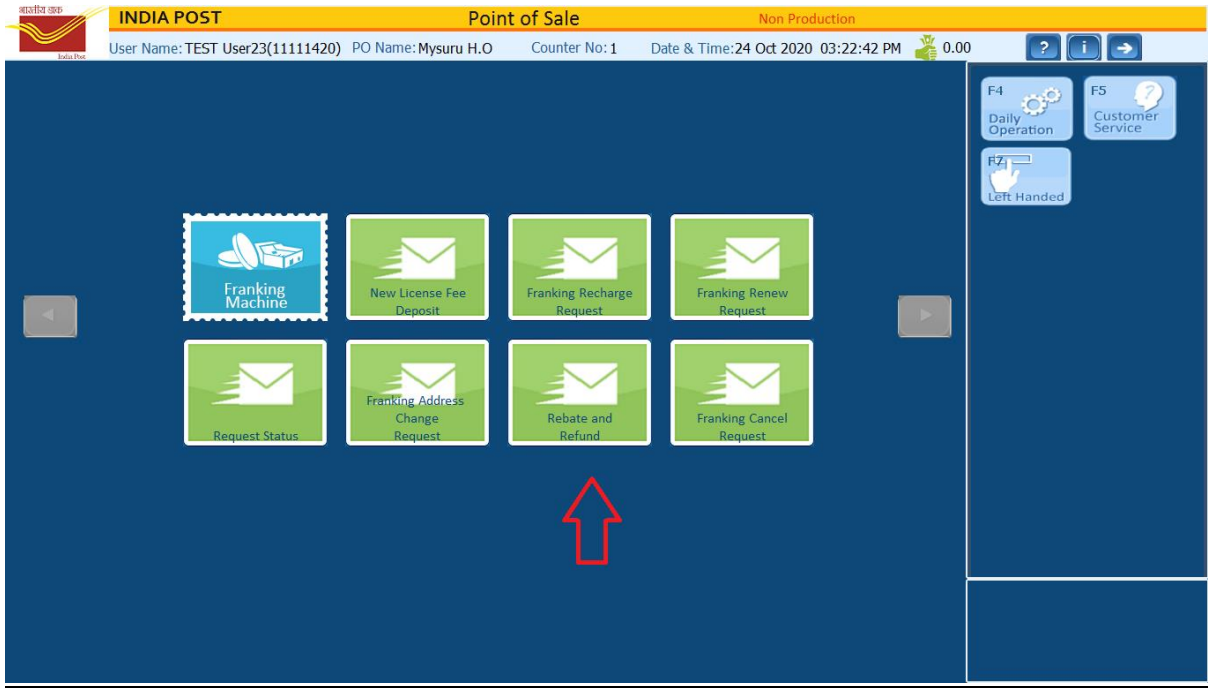

3. Select "Refund" radio button and Refund reason as "Franking Refund License Cancelaltion". Provide CR Number and Licence ID and select mode of payment and enter the amount to be refunded. The amount refunded should be equal to the "Descending meter reading " on the last SOM. In case any amount is pending to be downloaded by the FMU, such amount will be shown under the column head " Rem Funds with RMFS " in "List of Franking Licenses" report available at the Franking portal using the T code ZMOFKG. Such amount remaining in RMFS server can also be refunded after ascertaing the balance at OEM server from the FM vendor.

| গানোঁয নক      | INDIA POST            |                         | Point of Sale                        | Non Production                      |        |            |          |
|----------------|-----------------------|-------------------------|--------------------------------------|-------------------------------------|--------|------------|----------|
| India Poz      | User Name: TEST User2 | 23(11111420) PO Name: M | lysuru H.O Counter No: 1             | Date & Time:25 Oct 2020 04:17:22 PM | a.00 🏅 | 2          | 8        |
| Rebate and Ref | und                   |                         |                                      |                                     |        | F4 (2)     | F5       |
|                | Rebate Type           |                         |                                      |                                     | ^      |            |          |
|                |                       | 🔵 Usage                 | Pre Sorting                          | Refund                              |        | Bill Hold  | Customer |
|                |                       | Refund Reason Franki    | ng Refund - License Cancellation 🗸 🗸 |                                     |        | F6         |          |
|                | License               |                         |                                      |                                     |        | Additional |          |
|                | CRN/License No.       | KN0600001               | License Identifier                   | N800002                             |        | Info       |          |
|                | Rebate/Refund Details |                         |                                      |                                     |        |            |          |
|                | Old SOM No.           |                         | Old Ascending Register Rea           | ding                                |        |            |          |
|                | New SOM No.           |                         | New Ascending Register Rea           | ading                               |        |            |          |
|                | Mail Value            |                         | Total Consumption                    |                                     |        |            |          |
|                | ACG 67 Receipt No.    |                         | No. Of Articles                      |                                     |        | 510        |          |
|                | Payment Details       |                         |                                      |                                     |        | PAYMENT    | <b>~</b> |
|                | Rate of Reb           | ate                     | Mode of Payment                      | heque v                             |        |            |          |
|                | Amount (R             | (s.) 80000              |                                      |                                     |        |            |          |
|                |                       |                         |                                      |                                     |        |            |          |
| < Receipt No.  | EM0000020011602       | 622650 Data 25 (        | Oct 2020 Quantity                    | Total Amount 90000 (                | > `    |            |          |
| Receipt No.    | 10000020011005        | ozzoby Date 250         | Qualitity                            |                                     | ,0     |            |          |
| Esc            |                       | F2                      | F3                                   | Enter                               |        |            |          |
| Back           |                       | Cancel                  | Reset                                | Submit                              |        |            |          |
| Canen          |                       |                         |                                      |                                     |        |            |          |

4. Click on submit... The message as seen in the screenshot will be shown. (Type of transaction is wrongly shown as "Franking Rebate" ...this issue will be solved in the next release of PoS)

| Rebate Type         |               |                                        |
|---------------------|---------------|----------------------------------------|
|                     | Usage         | Pre Sorting                            |
|                     | Refund Reason | Franking Refund - License Cancellation |
| License             |               |                                        |
| CRN/License No      | . KN1200009   | License Identifier P672018             |
| Rebate/Refund Detai | ls            | Employed Creation Dislag               |
| Old SOM No.         |               | Franking Rebate Request Submitted.     |
| New SOM No.         |               | Invoice No.:- FM0039320101599198641    |
| Mail Value          |               | Amount:- 1549.00                       |
| ACG 67 Receipt No.  |               |                                        |
| Payment Details     |               | ОК                                     |
| Rate of R           | ebate         | Mode of Payment Cheque                 |
| Amount              | (Dc.) 1540    |                                        |
| AINOUNU             | (13.) 1349    |                                        |
|                     |               |                                        |

5. A popup for Supervisor approval will be shown in PoS Back office

|             |            |                             |                      |                          |                   | 04 03 2020 11                     | 12.02 |
|-------------|------------|-----------------------------|----------------------|--------------------------|-------------------|-----------------------------------|-------|
| MASTER DATA | CONFIGURAT | ION PO OPERATION            | (B)<br>IPVS          | DASHBOARD                | (i)<br>REPORT     | Welcome PRITHVIRAJ M R            |       |
|             |            |                             |                      |                          |                   |                                   |       |
|             |            |                             |                      |                          |                   |                                   |       |
|             | 2700       | *To Dispatch Insured Parcel | *->CLOSE Insured Par | rcel inside INSURED PARC | EL BAG->Approve-> | Insert this INSURED BAG ins       |       |
|             | L          |                             |                      |                          |                   | 1 Rebate requests<br>for approval |       |

6. On selection the following window will be shown

Franking Approval 🗲

ſ

| SI. No. | Receipt No            | CNR No. / ACG Receipt No. | Amount | Booking Time |
|---------|-----------------------|---------------------------|--------|--------------|
| 1       | FM0039320101599198641 | KN1200009                 | 1549   | 11:24:53 AM  |
|         |                       |                           |        |              |
|         |                       |                           |        |              |
|         |                       |                           |        |              |
|         | -                     |                           |        |              |
|         |                       |                           |        |              |
|         |                       |                           |        |              |
|         | 10 de                 |                           |        | 1            |

| and the second second | Constanting of the | Contraction of the Contraction of the Contraction o | and the second second |
|-----------------------|--------------------|----------------------------------------------------------------------------------------------------|-----------------------|
| Cancel                | Reject             | Approve                                                                                                    | Details               |

7. Request Details can be viewed by clicking on the "Details" button and click on OK

|                | Rebate Type           |                      |                                 |
|----------------|-----------------------|----------------------|---------------------------------|
| Туре           | Refund                | Refund Reason        | Franking Refund - License Canci |
|                | License Details       |                      |                                 |
| CRN/License No | KN1200009             | Licence Identifier   | P672018                         |
|                | Rebate/Refund Details | 87                   |                                 |
| Old Som No.    |                       | Old Ascending Regist | er                              |
| New Som No.    |                       | New Ascending Regis  | ster                            |
| Mail Value     |                       | Total Consumption    |                                 |
| Acg 67 Receipt |                       | No. of Articles      | <u></u>                         |
| Rate of Rebate | Payment Details       | Mode Of Payment      | Cheque                          |
| Amount         | 1549                  |                      | R CONTRACTORY                   |

8. Credit memo will be generated number will be displayed.

|                  |               |           |                          |                     |                  | 04-07-2020 TT'50'T1 1  |
|------------------|---------------|-----------|--------------------------|---------------------|------------------|------------------------|
| A MASTER DATA    | CONFIGURATION |           | - Devis                  | (G)<br>DASHBOARD    | (i)<br>REPORT    | Welcome PRITHVIRAJ M R |
| Franking Approva | 1>            | Credit    | Memo Number:- 0910933619 |                     |                  |                        |
|                  |               |           |                          |                     |                  |                        |
|                  |               | SI. No. R | eceipt No CNR No. /      | ACG Receipt No. Amo | unt Booking Time |                        |
|                  |               |           |                          |                     |                  |                        |
|                  |               |           | No                       | content in table    |                  |                        |
|                  |               |           |                          |                     |                  |                        |
|                  |               |           |                          |                     |                  |                        |
|                  |               |           |                          |                     |                  |                        |
|                  |               | Cancel    | Reject                   | Approve             | Details          |                        |

9. Payment authorisation is to be done by the Supervisor in POS BO under Franking -> Payment. On selection the payment authorisation window as shown below will be shown.

| शास्त्रीय उक्त<br>India Past                          | IA POST       | Postal Back Office |                                     | PO NameMysuru H.OUser NameTEST User23Business Date23/09/2020Cash In Hand0.00 |           | 23-09-2020 15:42:52<br>23-09-2020 15:42:42 | D<br>H                 |                               |                     |
|-------------------------------------------------------|---------------|--------------------|-------------------------------------|------------------------------------------------------------------------------|-----------|--------------------------------------------|------------------------|-------------------------------|---------------------|
| A MASTER DATA                                         | CONFIGURATION | PO OPERA           | TION                                | ee<br>IP V S                                                                 | OASHBOARD | (1)<br>REPO                                |                        |                               |                     |
| Franking Paymen                                       | t >           |                    |                                     |                                                                              |           |                                            |                        |                               |                     |
|                                                       |               | SI. No.            | Receipt No<br>FM0000020011600759075 | Credit Memo Numb                                                             | er        | Amount 6000                                | Payment Mode<br>Cheque |                               |                     |
|                                                       |               | £.                 | Ca                                  | ncel                                                                         | Payme     | ent                                        |                        | *                             |                     |
| о тата (<br>При при при при при при при при при при п |               | All Rights         | Reserved                            |                                                                              |           |                                            |                        | ③ 4 5. No 多条 早 60 ENG<br>INTL | 15:45<br>23-09-2020 |

|                               |              | Postal Back Office                               | PO Name<br>User Name<br>Business Date<br>Cash In Hand | Mysuru H.O<br>TEST User23<br>23/09/2020<br>0.00 | 23-09-2020 15:42:52 D<br>23-09-2020 15:42:42 H         |
|-------------------------------|--------------|--------------------------------------------------|-------------------------------------------------------|-------------------------------------------------|--------------------------------------------------------|
| MASTER DATA     CONFIGURATION | O OPER       | Cheque Details                                   |                                                       |                                                 | Wekome TEST User23                                     |
|                               | Si. No.      | Cheque No. Payee Name Amount 6000 Issue Date 23- | 09-2020                                               | pde                                             |                                                        |
|                               | All Rights ( | Cancel Payme<br>Reserved                         | ent                                                   |                                                 | کې<br>کې ۲۰۰ کې دې دې دې دې دې دې دې دې دې دې دې دې دې |

## 10. On clicking "Payment button" the follwing window for providing cheque details will be shown

## 11. Provide the cheque details and click on OK

|                                                                | Postal Back Office                                                          | PO NameMysuru H.OUser NameTEST User23Business Date23/09/2020Cash In Hand0.00 | 23-09-2020 15:42:52 D<br>23-09-2020 15:42:52 H                |
|----------------------------------------------------------------|-----------------------------------------------------------------------------|------------------------------------------------------------------------------|---------------------------------------------------------------|
| MASTER DATA CONFIGURATION PO OPER Franking Payment >  S. Ro. 1 | Cheque Details Cheque No. 1234567 Payee Name m Amount 6000 Issue Date 23 OK | 15<br>-09-2020                                                               | Wekome TEST User23                                            |
| O TATA CONSULTANCY SERVICES All Rights                         | Cancel Payn<br>Reserved                                                     | ent                                                                          | (2)<br>(2) 15 9. 15 (2) 条 12 (1) ENG 15:45<br>(NTL 23-09-2020 |

The user has to check the document number in SAP using T code FBL5N and process the document using F-58. Once the payment document is posted, cheque can be issued using FCH5.